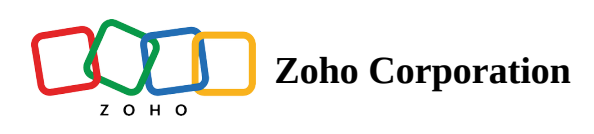

# **Dispatch Console Calendar**

In the **Calendar** view, you can view all the appointments to which service resources have been assigned, Holidays in the organization, and the Time Off taken by the resources. You can view all the service appointments on a day irrespective of the service resources or territories. You can also see the details using the Month, Week, Day, and List views.

## **Calendar Filters**

**Appointment Date/Time**: In this filter, if you select **Schedule**, then the entries for service appointments will be shown at the times that correspond to their Scheduled Date/Time. If you select **Live**, then the entries for service appointments will be shown at the Actual Date/Time of the service appointments if there is an Actual Date/Time present for the service appointment, else they will be shown at the times that correspond to their Scheduled Date/Time. Service appointments will have an Actual Date/Time only after the work has started, i.e. for service appointments with status In Progress or after.

| र्ट्राउ FSM Home     | Customers 🗸 🛛 Work Orde | r Management 🗸 🛛 Dis | spatch Console Billing | y ∽ Services And Part | ts Workforce ~ • | •• Profession | nal Trial • Upgrade | - 🕸 🖓        |        |
|----------------------|-------------------------|----------------------|------------------------|-----------------------|------------------|---------------|---------------------|--------------|--------|
| All Service Appointm | ~ Q C <                 | Gantt Grid           | Maps Calendar          |                       |                  |               |                     |              |        |
|                      | Dec, . > 🖪 10 🗸         | C 🕸 Ξ                |                        | <                     | November, 2024   | >             |                     | Live 🔺 Mc    | onth 🝷 |
| ΔΡ-133               | Scheduled on            | Sun                  | Mon                    | Tue                   | Wed              | Thu           | F                   | Schedule     | Sat    |
| AC Repair            | 04 Dec 2024 01:30       | 27                   | 28                     | 29                    | 30               | 31            |                     | Live         | 2      |
|                      | 04 Dec 2024 02:30       | AP-86 / TS95         | AP-86 / TS95           | AP-86 / TS95          | AP-86 / TS95     | AP-86 / TS95  | AP-86 / TS95        | AP-86 / TS95 |        |
| > 🗆 AP-132           | Scheduled on            |                      |                        |                       |                  |               |                     |              |        |
| Home remodelling     | 04 Dec 2024 01:15       | 3                    | 4                      | 5                     | 6                | 7             | 8                   |              | 9      |
|                      | 04 Dec 2024 02:15       | AP-86 / TS95         | AP-86 / TS95           | AP-86 / TS95          | AP-86 / TS95     | AP-86 / TS95  | AP-86 / TS95        | AP-86 / TS95 |        |
| > _ AP-131           | Actual Time             |                      |                        | AP-122 / 12:30pm      |                  |               |                     |              |        |
|                      | O3 Dec 2024 01:24       |                      |                        |                       |                  |               |                     |              | 0      |

**Time Interval**: This filter will allow you to select different time intervals for viewing the service appointments:

- Month
- Week
- Day
- List

Based on the time interval, the value in the date picker in the middle of the calendar view will change.

| र्ट्रेज FSM Home     | Customers 🗸 🛛 Work Order | r Management 🗸 🛛 Dis | patch Console Billing | ↓ ∽ Services And Part | ts Workforce 🗸 •                       | ··· Profession | nal Trial • Upgrade   🕂 | © © Ç <sup>2</sup> ( |     |
|----------------------|--------------------------|----------------------|-----------------------|-----------------------|----------------------------------------|----------------|-------------------------|----------------------|-----|
| All Service Appointm | v Q C <                  | Gantt Grid           | Maps Calendar         |                       |                                        |                |                         |                      |     |
| 〒 ⊟ @ < 05           | Dec,. > 10 ~             | G 🕸 =                |                       | <                     | November, 2024                         | >              | L                       | ive 🔹 Month          | n 🔺 |
| \                    | Scheduled on             | Sun                  | Mon                   | Tue                   | Wed                                    | Thu            | Fri                     | List                 |     |
| AC Repair            | 04 Dec 2024 01:30        | 27                   | 28                    | 29                    | 30                                     | 31             | 1                       | Day                  |     |
|                      | 04 Dec 2024 02:30        | AP-86 / TS95         | AP-86 / TS95          | AP-86 / TS95          | AP-86 / TS95                           | AP-86 / TS95   | AP-86 / TS95            | AP-86/TSS Week       | ĸ   |
| > 🗆 AP-132           | Scheduled on             |                      |                       |                       |                                        |                |                         | Mont                 | th  |
| Home remodellin      | g 04 Dec 2024 01:15      | 3                    | 4                     | 5                     | 6                                      | 7              | 8                       |                      | ~   |
|                      | 04 Dec 2024 02:15        | AP-86 / TS95         | AP-86 / TS95          | AP-86 / TS95          | AP-86 / TS95                           | AP-86 / TS95   | AP-86 / TS95            | AP-86 / TS95         |     |
| ► AD 121             | Actual Time              |                      |                       | AP-122/12:30pm        |                                        |                |                         |                      |     |
| AC-Installation      | 02.Dec 2024 01:24        | mmm.                 | m                     |                       | ~~~~~~~~~~~~~~~~~~~~~~~~~~~~~~~~~~~~~~ |                |                         | ~~~~~                | m   |

Click on = to use the following filters. Depending on the data you want to see, select or uncheck the respective checkboxes.

| र्ट्रे FSM Home Cus  | tomers 🗸 🛛 Work Order Manage | nent – Dispatch Console Billing | g ~ Service | es And Parts Workfo | erce 🗸 🚥    | Professional Trial • Upgra | ide   🕂 🐯    | ¢ª 🚯    |
|----------------------|------------------------------|---------------------------------|-------------|---------------------|-------------|----------------------------|--------------|---------|
| All Service Appointm | - Q C < Gant                 | t Grid Maps <b>Calendar</b>     | _           |                     |             |                            |              |         |
|                      | ,. → 10 ∨ C                  | \$ <del>.</del>                 |             | < Novembe           | er, 2024 >  |                            | Live -       | Month 👻 |
| ΔΡ-133               | Scheduled on                 | Service Appointments            |             | Tue                 | Wed         | Thu                        | Fri          | Sat     |
| AC Repair            | 04 Dec 2024 01:30            | Scheduled Time - Selected Range |             | 29                  | 30          | 31                         | 1            | 2       |
|                      | 04 Dec 2024 02:30            | Actual Time - Selected Range    | 15          | AP-86 / TS95        | AP-86 / TS9 | 5 AP-86 / TS95             | AP-86 / TS95 | j.      |
| > 🗆 AP-132           | Scheduled on                 |                                 |             | -                   |             | -                          |              |         |
| Home remodelling     | 04 Dec 2024 01:15            | Service Resources               |             | 5                   | ь           | /                          | 8            | 9       |
|                      | 04 Dec 2024 02:15 AP-86/T    | All Service Resources           | 15          | AP-86 / TS95        | AP-86 / TS9 | AP-86 / TS95               | AP-86 / TS95 | 1       |
| > _ AP-131           | Actual Time                  |                                 | 30pm        |                     |             |                            |              |         |
| AC Installation      | 03 Dec 2024 01:24            | 🖬 Time Off                      |             |                     |             |                            |              |         |
|                      | 03 Dec 2024 03:47            |                                 |             | 12                  | 13          | 14                         | 15           | 16      |
| ΔP-130               | Actual Time                  | 95 🕱 Holiday                    | <b>1</b> 5  | AP-86 / TS95        | AP-86/TS9   | 5 AP-86 / TS95             | AP-86 / TS95 | ;       |
| AC Repair            | 03 Dec 2024 01:06*           |                                 |             |                     |             |                            |              |         |
| m                    | 03 Dec 2024 01:07            | 17 18                           |             | 19                  | 2Q          | 21                         | 22           | 23      |

**Service Appointments**: Click to change the filter criteria. Click **Edit** and change the filters as required and click **Apply**. For any date filter selected, the date range considered will be the one chosen in the date picker in the middle of the calendar view.

**Service Resources**: Click to change the filter criteria. Select the service resources whose service appointments you want to view. Click **Edit** and choose additional filters as required and click **Apply**.

**Time Off**: All the time off taken by the service resources will be listed. Unselect the checkbox if you do not want the time off entries to be listed in the calendar.

**Holiday**: All the holidays added in the organization will be listed. Unselect the checkbox if you do not want the holidays to be listed in the calendar.

You can also see these filters in a side pane on the right side. The filters will be displayed either in a side pane on the right or as an icon, depending on the width of the calendar area.

| <b>८</b> ङ FSI       | M Home Customers           | - Work Order                  | Managemen    | t ~ . | Dispatch Cc  | onso | le Billing       |     | Services And I | Parts Wo     | orkfor | ce ~ •••     |      | Profes  | isional | Trial • Upgrade   🕂 🔞 🧘         | 2 🕐      |
|----------------------|----------------------------|-------------------------------|--------------|-------|--------------|------|------------------|-----|----------------|--------------|--------|--------------|------|---------|---------|---------------------------------|----------|
| All Serv             | vice Appointme 🗸           | Q 0 <                         | Gantt        | Gr    | id Maps      |      | Calendar         |     |                |              |        |              |      |         |         |                                 |          |
| = 8                  | ☰ 🔯 < 02 Jan, 2. →         | <b>1</b> 0 ~                  | C            |       |              |      | <                | N   | lovember, 2024 | . >          |        | Live         | •    | Month   | •       | Service Appointments            |          |
|                      | ΔP-134                     |                               |              | Sun   | M            | on   | Tu               | ıe  | Wed            |              | Thu    | Fri          |      |         | Sat     | Scheduled Time - Selected Range |          |
|                      | Install CCTV camera in     | Actual Time<br>24 Dec 2024 12 |              | 27    | :            | 28   | 2                | 9   | 30             |              | 31     | 1            |      |         | 2       | Actual Time - Selected Range    |          |
|                      | car parking                | 24000202412                   | AP-86 / TS95 |       | AP-86 / TS95 |      | AP-86 / TS95     |     | AP-86 / TS95   | AP-86 / TS95 |        | AP-86 / TS95 | AP-8 | 86/TS95 |         | Service Resources               |          |
| $\rightarrow$ $\Box$ | AP-133                     | Scheduled on                  |              |       |              |      |                  |     |                |              |        |              |      |         |         |                                 | -        |
|                      | AC Repair                  | 04 Dec 2024 C                 |              | 3     |              | 4    |                  | 5   | 6              |              | 7      | 8            |      |         | 9       | Type - All                      |          |
|                      |                            | 0400020240                    | AP-86 / TS95 |       | AP-86 / TS95 |      | AP-86 / TS95     | i I | AP-86 / TS95   | AP-86 / TS95 |        | AP-86 / TS95 | AP-8 | 86/TS95 |         | 🗑 Time Off                      |          |
|                      | AP-132<br>Home remodelling | 04 Dec 2024 C                 |              |       |              | -1   | AP-122 / 12:30pm |     |                |              |        |              |      |         |         |                                 | _        |
|                      | honoronodoling             | 04 Dec 2024 C                 |              |       |              |      |                  |     |                |              |        |              |      |         |         | 💇 Holiday                       | <u>~</u> |
|                      | AP-131                     | Actual Time                   |              |       |              |      |                  |     |                |              |        |              |      |         |         |                                 |          |
|                      | AC Installation            | 03 Dec 2024 0                 |              | 10    |              | 11   | 1                | 12  | 13             |              | 14     | 15           |      |         | 16      |                                 |          |
| han                  |                            | 03 Dec 2024 C                 | AP-86/1595   |       | AP-86 / TS95 | الىر | AP-86/TS95       | J   | -AP-86/TS95    | AP-86 / TS95 | $\sim$ | AP-86 ( TS95 | AP-8 | B6/TS95 | m       | hannen                          | , marine |

## **Calendar Settings**

- **Maintain Scroll across dates**: Use this to maintain the scroll position across dates; otherwise, the scroll will revert to the start of the business hours. This is applicable only for the Week and Day views.
- **Show all events of a day**: If you enable this, all the service appointments for a day will be shown in the Month view; otherwise, only two service appointments will be shown with the +more option.

| र्ट्र FSM Home Cust  | comers 🗸 🛛 Work Order | Management ~ [ | Dispatch Console      | Billing ~ Servic | es And Parts Wo | orkforce 🗸 😶  | Professional Trial 🔹 U | ograde   <mark>+</mark> 🕸 | ¢ª 🚯    |
|----------------------|-----------------------|----------------|-----------------------|------------------|-----------------|---------------|------------------------|---------------------------|---------|
| All Service Appointm | ~ Q C <               | Gantt Grid     | Maps Cale             | ndar             |                 |               |                        |                           |         |
| ≂ 😑 📾 < 05 Dec,      | ,                     | C 🕸 =          |                       |                  | < Nove          | mber, 2024 >  |                        | Live 👻                    | Month 👻 |
| ΔP-133               | Scheduled on          | Maintain Sci   | roll across dates 🛛 🧲 | Ο,               | Tue             | Wed           | Thu                    | Fri                       | Sat     |
| AC Repair            | 04 Dec 2024 01:30     | Show all eve   | ents of a day         |                  | 29              | 30            | 31                     | 1                         | 2       |
|                      | 04 Dec 2024 02:30     | AP-86 / TS95   | AP-86 / TS95          | AP-86 / TS95     | AP-86 / TS      | 695 AP-86 / T | S95 AP-86 / TS95       | AP-86/T                   | 395     |
| > 🗆 AP-132           | Scheduled on          |                |                       |                  |                 |               |                        |                           |         |
| Home remodelling     | 04 Dec 2024 01:15     |                | 3                     | 4                | 5               | 6             | 7                      | 8                         | 9       |
|                      | 04 Dec 2024 02:15     | AP-86 / TS95   | AP-86 / TS95          | AP-86 / TS95     | AP-86 / TS      | S95 AP-86 / T | S95 AP-86 / TS95       | AP-86 / T                 | 695     |
| > AP-131             | Actual Time<br>       |                |                       | AP-122 / 12:30pr |                 |               |                        |                           |         |

### Create an appointment through drag and drop

You can create service appointments in the following ways:

- Drag and drop a work order
- Drag and drop a service of the work order

To create an appointment through drag and drop:

1. Click Create in the <u>Work Orders List</u>.

Work orders can also be created from the <u>Work Orders</u> module.

| All Work Orders 🗸                    |                                                        | QC                              |
|--------------------------------------|--------------------------------------------------------|---------------------------------|
| =                                    | C 01 Sep, 22 >                                         | Create                          |
| V C WO33<br>Sundry repairs           | Preferred On<br>-                                      | • Dispatched -None-             |
| SVC-83                               | Extermination                                          | • In Progress                   |
| SVC-84                               | Leakage Repair                                         | <ul> <li>In Progress</li> </ul> |
| SVC-85                               | Plumbing                                               | In Progress                     |
| ✓ □ WO32<br>Bathroom floor<br>repair | Preferred On<br>Aug 08, 2022 - Aug 09, 2022<br>Morning | Cancelled -None-                |
| SVC-77                               | Leakage Repair                                         | Completed                       |
| SVC-78                               | Extermination                                          | Completed                       |

In the *Create Work Order* overlay, enter the necessary <u>details</u> and click **Save**.
 The work order will be created and listed in the *Work Orders List*. You can now create service appointments for this work order.

#### Drag and drop a work order

1. Drag and drop the work order to the desired point in the Calendar that corresponds to the time for which you want to schedule the appointment.

When you select the work order, all its services will be automatically selected. You can uncheck the services you want to exclude from the appointment.

| 伝 FSM Customers 〜 Work Order Manageme        | nt 🗸 🛛 Dispatch Conso           | ole Servi | ces And Parts | Assets W        | /orkforce √  |                  | SI    | tandard Trial<br><u>Upgrade</u> | € \$ | Ŷ 🗋 |
|----------------------------------------------|---------------------------------|-----------|---------------|-----------------|--------------|------------------|-------|---------------------------------|------|-----|
| All Work Orders $$                           | QC                              | Gantt     | Maps          | Calendar        |              |                  |       |                                 |      |     |
|                                              | Create                          | All Cale  | ndar 🛛 🗹 Serv | vice Appointmen | ts 🗹 Holiday | Time Off         |       |                                 |      |     |
| V VO9 Preferred On<br>Bathroom repair -      | • New                           | C         |               |                 | < De         | c 4 - 10, 2022 > |       |                                 | Week | Day |
| SVC-14 Plumbing                              | New                             |           | 4 Sun         | 5 Mon           | 6 Tue        | 7 Wed            | 8 Thu | 9 Fri                           | 10 S | at  |
| SVC-15 Leakage repair                        | New                             | All Day   |               |                 |              |                  |       |                                 |      |     |
| V D WO8 Preferred On<br>Repair coffee -      | • Scheduled                     | 12 PM     |               |                 |              |                  |       |                                 |      |     |
| SVC-13 Vending Machine Repair                | Scheduled                       | L         |               |                 |              |                  |       |                                 |      |     |
| ✓ □ WO7 Preferred On<br>Carpet stain -None-  | In Progress                     | 1 PM      |               |                 |              |                  |       |                                 |      |     |
| SVC-12 Move out carpet cleaning              | <ul> <li>Completed</li> </ul>   |           |               |                 |              |                  |       |                                 |      |     |
| ✓ □ WO6 Preferred On<br>Carpet stain -       | <ul> <li>In Progress</li> </ul> | 2 PM      |               |                 |              |                  |       |                                 |      |     |
| SVC-9 Move out carpet cleaning               | <ul> <li>Completed</li> </ul>   | 3 PM      |               |                 |              |                  |       |                                 |      |     |
| ✓ □ WO5 Preferred On<br>Clogged drain pipe - | <ul> <li>In Progress</li> </ul> |           |               |                 |              |                  |       |                                 |      |     |
| SVC-5 Plumbing                               | Completed                       | 4 PM      |               |                 |              |                  |       |                                 |      |     |
| Total records : ### 10 Re                    | cords per page < 🚺 🗦            |           |               |                 |              |                  |       |                                 |      |     |

2. In the *Create Appointment* overlay, the following details will be populated, which you can change if required.

- a. Service
- b. Summary
- c. Scheduled Start/End Date Time
- 3. Select a Service Resource (Agent or Crew)
- 4. Click **Schedule** or **Schedule and Dispatch** to continue.

| ර <b>ි F</b> S | SM Customers              | ✓ Work Order Management  | ✓ Dispatch Consol | le Services And P | Create Appointment           |                                                                |            | ×                     |
|----------------|---------------------------|--------------------------|-------------------|-------------------|------------------------------|----------------------------------------------------------------|------------|-----------------------|
| All Wo         | rk Orders 🗸               |                          | QC                | Gantt Maps        | Choose WorkOrder             | WOO Bethere an and                                             |            | <u>^</u>              |
| ₹              |                           | 06 Dec, 22 >             | Create            | All Calendar 🛛 🗹  | Choose workOrder             | WO9-Bathroom repair                                            |            | 23                    |
| ~ 🗹            | WO9<br>Bathroom repair    | Preferred On<br>-        | • New             | C                 |                              | Work Order Details<br>WO9 Bathroom repair<br>New Ø Service 🖬 I | Edward Cor |                       |
|                | SVC-14                    | Plumbing                 | New               | 4 Sun             |                              |                                                                |            |                       |
|                | SVC-15                    | Leakage repair           | • New             | All Day           | Service                      | Plumbing (SVC-14)                                              | ~          | •                     |
| ~ 🗆            | WO8                       | Preferred On             | Schodulod         |                   |                              | New, Quantity: 1                                               | ^          |                       |
|                | Repair coffee<br>machine  | -                        | • Scheduled       | 12 PM             |                              | Leakage repair (SVC-15)                                        | ×          |                       |
|                | SVC-13                    | Vending Machine Repair   | Scheduled         |                   |                              | New, Quantity: 1                                               |            |                       |
| ~ 🗆            | WO7<br>Carpet stain       | Preferred On<br>-None-   | • In Progress     | 1PM               | Summary                      | Bathroom repair                                                |            |                       |
|                | SVC-12                    | Move out carpet cleaning | Completed         | 2.014             | Assot                        |                                                                |            |                       |
| ~ 🗆            | WO6<br>Carpet stain       | Preferred On<br>-        | In Progress       | ZPM               | A3561                        | Search Asset                                                   |            |                       |
|                | SVC-9                     | Move out carpet cleaning | Completed         | 3 PM              | Scheduled Start Date<br>Time | Dec 06, 2022                                                   | 12:30 PM   |                       |
| ~ 🗆            | WO5<br>Clogged drain pipe | Preferred On<br>-        | • In Progress     | 4 PM              | Scheduled End Date<br>Time   | Dec 06, 2022                                                   | 01:30 PM   |                       |
|                | SVC-5                     | Plumbing                 | Completed         |                   | Service Resource             |                                                                |            |                       |
|                | SVC-7                     | Plumbing                 | Completed         | 5 DM              | ber vice resource            | Lucy Robins ×                                                  |            | ·                     |
|                | SVC-8                     | Move out carpet cleaning | Completed         | 5FM               |                              |                                                                |            |                       |
| Total reco     | rds:###                   | 10 Record                | Is per page < 1 > |                   |                              | Cano                                                           | Schedule   | Schedule and Dispatch |

### Drag and drop a service of the work order

1. Drag and drop the service to the desired point in the Calendar that corresponds to the time for which you want to schedule the appointment.

| Work Orders $$                    |                          | QC                              | , | Gantt     | Maps          | Calendar          |           |                  |       |       |        |
|-----------------------------------|--------------------------|---------------------------------|---|-----------|---------------|-------------------|-----------|------------------|-------|-------|--------|
|                                   | 06 Dec, 22 >             | Create                          |   | All Caler | idar 🛛 🗹 Serv | vice Appointments | 🖌 Holiday | Time Off         |       |       |        |
| WO9<br>Bathroom repair            | Preferred On<br>-        | • New                           | м | c         |               |                   | < De      | c 4 - 10, 2022 > |       |       | Week D |
| SVC-14                            | Plumbing                 | New                             |   |           | 4 Sun         | 5 Mon             | 6 Tue     | 7 Wed            | 8 Thu | 9 Fri | 10 Sat |
| SVC-15                            | Leakage repair           | New                             |   | All Day   |               |                   |           |                  |       |       |        |
| WO8     Repair coffee     machine | Preferred On<br>-        | Scheduled                       |   | 4 PM      |               |                   |           |                  |       |       |        |
| SVC-13                            | Vending Machine Repair   | Scheduled                       |   | 5 PM      |               |                   |           |                  |       |       |        |
| Carpet stain                      | Preferred On<br>-None-   | <ul> <li>In Progress</li> </ul> | M | (0)/      |               |                   |           |                  |       |       |        |
| SVC-12                            | Move out carpet cleaning | <ul> <li>Completed</li> </ul>   |   | OPM       |               |                   |           |                  |       |       |        |
| Carpet stain                      | Preferred On<br>-        | <ul> <li>In Progress</li> </ul> |   | 7 PM      |               |                   |           |                  |       |       |        |
| SVC-9                             | Move out carpet cleaning | <ul> <li>Completed</li> </ul>   |   |           |               |                   |           |                  |       |       |        |
| Clogged drain pipe                | Preferred On<br>-        | <ul> <li>In Progress</li> </ul> |   | 8 PM      |               |                   |           |                  |       |       |        |
| SVC-5                             | Plumbing                 | <ul> <li>Completed</li> </ul>   |   | 9 PM      |               |                   |           |                  |       |       |        |
| SVC-7                             | Plumbing                 | <ul> <li>Completed</li> </ul>   |   |           |               |                   |           |                  |       |       |        |
|                                   | Plumbing                 | Completed                       |   |           |               |                   |           |                  |       |       |        |

- 2. In the *Create Appointment* overlay, the following details will be populated, which you can change if required.
  - a. Service
  - b. Summary
  - c. Scheduled Start/End Date Time
- 3. Select a **Service Resource** (Agent or Crew)
- 4. Click **Schedule** or **Schedule and Dispatch** to continue.

| ද <b>ි F</b> S | SM Customers                  | ✓ Work Order Management  | <ul> <li>Dispatch C</li> </ul>  | onsole | Services And | d Parts | Create Appointment              |                                        |                | ×                     |
|----------------|-------------------------------|--------------------------|---------------------------------|--------|--------------|---------|---------------------------------|----------------------------------------|----------------|-----------------------|
| All Wo         | rk Orders 🖂                   |                          | Q                               | C      | Gantt        | Maps    | Choose WorkOrder                | WO9-Bathroom repair                    | Ø              |                       |
| Ŧ              |                               | 06 Dec, 22 >             | Cre                             | eate   | All Calenda  | ar   🖸  |                                 | Work Order Details                     |                |                       |
| ~ 🗆            | <b>WO9</b><br>Bathroom repair | Preferred On<br>-        | • New                           | Me     | C            |         |                                 | WO9 Bathroom repair<br>New Ø Service 🖬 | dward Cor      |                       |
|                | SVC-14                        | Plumbing                 | New                             |        |              | 4 Sun   |                                 |                                        |                |                       |
|                | SVC-15                        | Leakage repair           | New                             |        | All Day      |         | Service                         | Plumbing (SVC-14)                      | ~              |                       |
| ~ 🗆            | WO8<br>Repair coffee          | Preferred On<br>-        | • Scheduled                     |        | 4 PM         |         |                                 | New, Quantity: 1                       |                |                       |
|                | SVC-13                        | Vending Machine Repair   | Scheduled                       |        | 5 PM         |         | Summary                         | Bathroom repair                        |                |                       |
| ~ 🗆            | WO7<br>Carpet stain           | Preferred On<br>-None-   | <ul> <li>In Progress</li> </ul> | Me     | 6 PM         |         | Asset                           | Search Asset                           |                |                       |
|                | SVC-12                        | Move out carpet cleaning | <ul> <li>Completed</li> </ul>   |        |              |         | Scheduled Start Date            | D = 0( 0000                            | 07.00 PM       |                       |
| ~ 🗆            | WO6<br>Carpet stain           | Preferred On<br>-        | In Progress                     |        | 7 PM         |         | Time<br>Scheduled End Date Time | Dec 06, 2022                           | 07:00 PM       |                       |
|                | SVC-9                         | Move out carpet cleaning | Completed                       |        |              |         |                                 | Dec 06, 2022                           | 08:00 PM       |                       |
| ~ 🗆            | WO5<br>Clogged drain pipe     | Preferred On<br>-        | In Progress                     |        | 8 PM         |         | Service Resource                | Lucy Robins X                          | •              |                       |
|                | SVC-5                         | Plumbing                 | Completed                       |        | 9 PM         |         |                                 |                                        |                |                       |
|                | SVC-7                         | Plumbing                 | Completed                       |        |              |         |                                 |                                        |                |                       |
|                | SVC-8                         | Move out carpet cleaning | Completed                       |        | 10 PM        |         |                                 |                                        |                |                       |
|                | SVC-10                        | Plumbing                 | Completed                       |        |              |         |                                 |                                        |                |                       |
| Total reco     | ords : ###                    | 10 R                     | ecords per page 🧹               | 1 >    | 11 PM        |         |                                 | С                                      | ancel Schedule | Schedule and Dispatch |

#### Note:

As shown in the screenshot below, you can drag and drop by clicking anywhere in the row corresponding to the work order or service.

| ~ | <b>WO9</b><br>Bathroom repair | Preferred On<br>- | • | New | M |
|---|-------------------------------|-------------------|---|-----|---|
|   | SVC-14                        | Plumbing          | ٠ | New |   |
|   | SVC-15                        | Leakage repair    | ٠ | New |   |

### **Create Appointments from Calendar**

You can create appointments directly from the Calendar. To do so:

- 1. Click on the point in the Calendar that corresponds to the time for which you want to schedule the appointment.
- 2. In the *Create Appointment* overlay, choose the work order for which you want to create the appointment.

| I Wor | 'k Orders 🗸              |                          | QC                              |     | Gantt     | Iviaps        | Calendar         |             |                  |       |       |         |
|-------|--------------------------|--------------------------|---------------------------------|-----|-----------|---------------|------------------|-------------|------------------|-------|-------|---------|
| -     |                          | 06 Dec, 22 >             | Create                          |     | All Caler | ndar 🛛 🗹 Serv | rice Appointment | s 🗹 Holiday | Time Off         |       |       |         |
| ~ 🗹   | WO9<br>Bathroom repair   | Preferred On<br>-        | • New                           | м   | C         |               |                  | < De        | c 4 - 10, 2022 > |       |       | Week Da |
|       | SVC-14                   | Plumbing                 | New                             |     |           | 4 Sun         | 5 Mon            | 6 Tue       | 7 Wed            | 8 Thu | 9 Fri | 10 Sat  |
|       | SVC-15                   | Leakage repair           | New                             |     | All Day   |               |                  |             |                  |       |       |         |
| ~ 🗆   | WO8                      | Preferred On             |                                 |     | 8 AM      |               |                  |             |                  |       |       |         |
|       | Repair coffee<br>machine | -                        | Scheduled                       |     |           |               |                  |             |                  |       |       |         |
|       | SVC-13                   | Vending Machine Repair   | <ul> <li>Scheduled</li> </ul>   |     | 9 AM      |               |                  |             |                  |       |       |         |
| ~ 🗆   | WO7                      | Preferred On             | In Progress                     | . + |           |               |                  |             |                  |       |       |         |
|       | Carpet stain             | -None-                   | e introgress                    |     | 10 AM     |               |                  |             |                  |       |       |         |
|       | SVC-12                   | Move out carpet cleaning | <ul> <li>Completed</li> </ul>   |     |           |               |                  |             |                  |       |       |         |
| ~ 🗆   | WO6<br>Carpet stain      | Preferred On             | <ul> <li>In Progress</li> </ul> |     | 11 AM     |               |                  |             | ħ                |       |       |         |
|       | SVC-9                    | Move out carpet cleaning | <ul> <li>Completed</li> </ul>   |     |           |               |                  |             |                  |       |       |         |
| ~ □   | WO5                      | Preferred On             |                                 |     | 12 PM     |               |                  |             |                  |       |       |         |
|       | Clogged drain pipe       | -                        | <ul> <li>In Progress</li> </ul> |     |           |               |                  |             |                  |       |       |         |
|       | SVC-5                    | Plumbing                 | <ul> <li>Completed</li> </ul>   |     | 1 PM      |               |                  |             |                  |       |       |         |
|       | SVC-7                    | Plumbing                 | <ul> <li>Completed</li> </ul>   |     |           |               |                  |             |                  |       |       |         |
|       |                          |                          | _                               |     | 2.014     |               |                  |             |                  |       |       |         |

- 3. In the *Create Appointment* overlay, the following details will be populated, which you can change if required.
  - a. Service
  - b. Summary
  - c. Scheduled Start/End Date Time
- 4. Select a Service Resource (Agent or Crew)
- 5. Click **Schedule** or **Schedule and Dispatch** to continue.

| ය <b>ි F</b> S | SM Customers              | ✓ Work Order Management  | <ul> <li>Dispatch C</li> </ul> | onsole | Services And | d Parts | Create Appointment      |                                            |                | ×                     |
|----------------|---------------------------|--------------------------|--------------------------------|--------|--------------|---------|-------------------------|--------------------------------------------|----------------|-----------------------|
| All Wo         | rk Orders 🗸               |                          | Q                              | C      | Gantt        | Maps    |                         |                                            |                |                       |
| Ţ              |                           | 06 Dec 22                | Cre                            | eate   | All Calond   | ar 🗖    | Choose WorkOrder        | WO9- Bathroom repair                       |                |                       |
|                |                           |                          |                                |        | All Calenu   |         |                         | Work Order Details                         |                |                       |
| ~ 🗹            | WO9<br>Bathroom repair    | Preferred On<br>-        | New                            | Me     | C            |         |                         | <ul> <li>New Ø Service ¥ E</li> </ul>      | dward Cor      |                       |
|                | SVC-14                    | Plumbing                 | • New                          |        |              | 4 Sun   |                         |                                            |                |                       |
|                | SVC-15                    | Leakage repair           | New                            |        | All Day      |         | Service                 | Plumbing (SVC-14)                          | ~              | -                     |
| ~ 🗆            | WO8                       | Preferred On             | Scheduled                      |        | 8 AM         |         |                         | New, Quantity: 1                           | ~              |                       |
|                | machine                   | -                        | - Scheduled                    |        | 9.414        |         |                         | Leakage repair (SVC-15)<br>New Quantity: 1 | ×              |                       |
|                | SVC-13                    | Vending Machine Repair   | Scheduled                      |        | 9 AM         |         |                         | New, Quantity. 1                           |                |                       |
| ~ 🗆            | WO7<br>Carpet stain       | Preferred On<br>-None-   | In Progress                    | Me     | 10 AM        |         | Summary                 | Bathroom repair                            |                |                       |
|                | SVC-12                    | Move out carpet cleaning | <ul> <li>Completed</li> </ul>  |        |              |         | Asset                   | County Arrest                              |                |                       |
| ~ 🗆            | WO6<br>Carpet stain       | Preferred On<br>-        | In Progress                    |        | 11 AM        |         |                         | Search Asset                               |                |                       |
|                | SVC-9                     | Move out carpet cleaning | <ul> <li>Completed</li> </ul>  |        | 10.014       |         | Time                    | Dec 07, 2022                               | 09:00 AM       |                       |
| ~ 🗆            | WO5<br>Clogged drain pipe | Preferred On<br>-        | In Progress                    |        | 12 PM        |         | Scheduled End Date Time | Dec 07, 2022                               | 09:30 AM       |                       |
|                | SVC-5                     | Plumbing                 | Completed                      |        | 1PM          |         | Service Resource        |                                            |                | •                     |
|                | SVC-7                     | Plumbing                 | Completed                      |        |              |         |                         |                                            |                |                       |
|                | SVC-8                     | Move out carpet cleaning | <ul> <li>Completed</li> </ul>  |        | 2 PM         |         |                         |                                            |                |                       |
|                | SVC-10                    | Plumbing                 | Completed                      |        |              |         |                         |                                            |                |                       |
| Total reco     | ords : ###                | 10 R                     | ecords per page                | 1 >    | 3 PM         |         |                         | Ca                                         | ancel Schedule | Schedule and Dispatch |

# **Reschedule through drag and drop**

You can reschedule an appointment in the following ways:

- 1. In the Calendar view, drag and drop an appointment to a different time
- 2. In the Calendar view, resize the appointment
- 3. Drag and drop the appointment from the Service Appointments List to a new time in the Calendar view
- 1. In the Calendar view, you can reschedule an appointment by dragging and dropping it to a different time.

| CIS FSM Customers ~                | Work Order Management 🗸 | Dispatch Console | Services / | And Parts Ass   | sets Workf   | orce 🗸 🔸 | •                 | Sta   | andard Trial<br>Upgrade | et 🅸 🗘 🔲 |
|------------------------------------|-------------------------|------------------|------------|-----------------|--------------|----------|-------------------|-------|-------------------------|----------|
| All Work Orders $$                 |                         | Gantt            | Maps Cal   | endar           |              |          |                   |       |                         |          |
| ₹ (                                | 06 Dec, 22              | Create           | All Calen  | dar 🛛 🗹 Service | Appointments | Holiday  | Time Off          |       |                         |          |
| ✓ □ WO9 Pr<br>Bathroom repair -    | referred On             | Scheduled M      | c          |                 |              | < D      | ec 4 - 10, 2022 > |       |                         | Week Day |
| SVC-14 PI                          | umbing                  | Scheduled        |            | 4 Sun           | 5 Mon        | 6 Tue    | 7 Wed             | 8 Thu | 9 Fri                   | 10 Sat   |
| SVC-15 Le                          | eakage repair           | Scheduled        | All Day    |                 |              |          |                   |       |                         |          |
| V WO8 Pr<br>Repair coffee -        | referred On             | Scheduled        | 8 AM       |                 |              |          |                   |       |                         |          |
| SVC-13 Ve                          | ending Machine Repair   | Scheduled        | 9 AM       |                 |              |          | AP-12/09:00am     |       |                         |          |
| ✓ ₩07 Pr<br>Carpet stain -N        | referred On<br>None-    | In Progress M    | 10 AM      |                 |              |          | •                 |       |                         |          |
| □ SVC-12 M                         | ove out carpet cleaning | Completed        |            |                 |              |          |                   |       |                         |          |
| ✓ □ WO6 Pr<br>Carpet stain -       | referred On             | In Progress      | 11 AM      |                 |              |          |                   |       |                         |          |
| SVC-9 M                            | ove out carpet cleaning | Completed        |            |                 |              |          |                   |       |                         |          |
| ✓ □ WO5 Pr<br>Clogged drain pipe - | referred On             | In Progress      | 12 PM      |                 |              |          |                   |       |                         |          |
| SVC-5 PI                           | umbing                  | Completed        | 1PM        |                 |              |          |                   |       |                         |          |
| SVC-7 PI                           | umbing                  | Completed        |            |                 |              |          |                   |       |                         |          |
| Total records : ###                | 10 Records              | sperpage < 1 >   | 2.014      |                 |              |          |                   |       |                         |          |

2. In the Calendar view, you can also reschedule an appointment by resizing the appointment. Move your cursor to the bottom edge of the service appointment and when the cursor changes to a downward arrow, resize it to the duration you want for the service appointment.

| ll Wor | k Orders 🗸                    |                          | QC                              |   | Gantt     | Maps         | Calendar         |           |                    |       |       |      |     |
|--------|-------------------------------|--------------------------|---------------------------------|---|-----------|--------------|------------------|-----------|--------------------|-------|-------|------|-----|
| ₹      |                               | 06 Dec, 22 >             | Create                          |   | All Calen | dar 🛛 🗹 Serv | ice Appointments | 🛛 Holiday | Time Off           |       |       |      |     |
| ~ 🗆    | <b>WO9</b><br>Bathroom repair | Preferred On<br>-        | <ul> <li>Scheduled</li> </ul>   | 1 | C         |              |                  | < 1       | Dec 4 - 10, 2022 > |       |       | Week | Day |
|        | SVC-14                        | Plumbing                 | Scheduled                       |   |           | 4 Sun        | 5 Mon            | 6 Tue     | 7 Wed              | 8 Thu | 9 Fri | 10 : | Sat |
|        | SVC-15                        | Leakage repair           | Scheduled                       |   | All Day   |              |                  |           |                    |       |       |      |     |
| ~ 🗆    | WO8<br>Repair coffee          | Preferred On<br>-        | Scheduled                       |   | 8 AM      |              |                  |           |                    |       |       |      |     |
|        | SVC-13                        | Vending Machine Repair   | Scheduled                       |   | 9 AM      |              |                  |           | AP-12/09:00am      |       |       |      |     |
| ~ 🗆    | WO7<br>Carpet stain           | Preferred On<br>-None-   | <ul> <li>In Progress</li> </ul> | 1 | 10 AM     |              |                  |           | •                  |       |       |      |     |
|        | SVC-12                        | Move out carpet cleaning | <ul> <li>Completed</li> </ul>   |   |           |              |                  |           |                    |       |       |      |     |
| ~ 🗆    | WO6<br>Carpet stain           | Preferred On<br>-        | <ul> <li>In Progress</li> </ul> |   | 11 AM     |              |                  |           |                    |       |       |      |     |
|        | SVC-9                         | Move out carpet cleaning | <ul> <li>Completed</li> </ul>   |   |           |              |                  |           |                    |       |       |      |     |
| ~ 🗆    | WO5<br>Clogged drain pipe     | Preferred On<br>-        | <ul> <li>In Progress</li> </ul> |   | 12 PM     |              |                  |           |                    |       |       |      |     |
|        | SVC-5                         | Plumbing                 | <ul> <li>Completed</li> </ul>   |   | 1 PM      |              |                  |           |                    |       |       |      |     |
|        | SVC-7                         | Plumbing                 | <ul> <li>Completed</li> </ul>   |   |           |              |                  |           |                    |       |       |      |     |

3. Lastly, you can reschedule an appointment by dragging and dropping the appointment from the Service Appointments List to a new time in the Calendar view.

| た FSM Customer                        | rs 🗸 🛛 Work Order Manageme                                     | nt 🗸 🛛 Dispatch Con           | sole | Services  | And Parts     | Assets Workf     | orce 🗸 🔹 • | ··                 |       | Standard Trial | et 🅸 | ¢ 🔲 |
|---------------------------------------|----------------------------------------------------------------|-------------------------------|------|-----------|---------------|------------------|------------|--------------------|-------|----------------|------|-----|
| All Service Appointment               | ts ∨                                                           | QC                            | 2    | Gantt     | Maps (        | Calendar         |            |                    |       |                |      |     |
| - 8                                   | < 06 Dec, 22 >                                                 | <b>4</b> 1 ~                  | -    | All Caler | ndar 🛛 🗹 Serv | ice Appointments | Holiday    | Time Off           |       |                |      |     |
| Appointment Name: AP-12               | Scheduled on<br>Dec 07, 2022 09:00 AM<br>Dec 07, 2022 09:30 AM | • Scheduled                   | :    | C         |               |                  | < C        | 0ec 4 - 10, 2022 > |       |                | Week | Day |
| SVC 15                                | Lookago ropoir                                                 | Cabadulad                     |      |           | 4 Sun         | 5 Mon            | 6 Tue      | 7 Wed              | 8 Thu | 9 Fri          | 10   | Sat |
| 546-15                                | Leakage repair                                                 | • Scheduled                   | -    | All Day   |               |                  |            |                    |       |                |      |     |
| SVC-14                                | Plumbing                                                       | <ul> <li>Scheduled</li> </ul> |      | 7 AM      |               |                  |            |                    |       |                |      |     |
| ✓ □ AP-11<br>Spring cleaning          | Actual Time<br>Dec 05, 2022 07:00 PM                           | Completed                     | Lu   |           |               |                  |            |                    |       |                |      |     |
|                                       | Dec 05, 2022 07:01 PM                                          |                               | _    | 8 AM      |               |                  |            |                    |       |                |      |     |
| SVC-11                                | Move out carpet cleaning                                       | <ul> <li>Completed</li> </ul> | - +  |           |               |                  |            |                    |       |                |      |     |
| ✓ □ AP-10<br>Repair coffee<br>machine | Scheduled on<br>Dec 02, 2022 12:00 AM<br>Dec 02, 2022 01:00 AM | Dispatched                    | Ec   | 9 AM      |               |                  |            | AP-12/09:00am      |       |                |      |     |
| SVC-13                                | Vending Machine Repair                                         | <ul> <li>Scheduled</li> </ul> |      | 10 AM     |               |                  |            |                    |       |                |      |     |
| ✓ □ AP-9<br>Carpet stain              | Actual Time<br>Dec 02, 2022 11:38 AM                           | Completed                     | Ec   | 10/01     |               |                  |            |                    |       |                |      |     |
| SVC-12                                | Move out carpet cleaning                                       | <ul> <li>Completed</li> </ul> |      | 11 AM     |               |                  |            |                    |       |                |      |     |
| ✓ □ AP-8<br>Carpet stain              | Actual Time<br>Nov 24, 2022 06:10 PM<br>Dec 01, 2022 11:37 AM  | Completed                     | Lı   | 12 PM     |               |                  |            |                    |       |                |      |     |
| Total records : ###                   | 10                                                             | Records per page 🧹 🚺          | >    |           |               |                  |            |                    |       |                |      |     |

After rescheduling, in the *Schedule Appointment* dialog, make the following changes if necessary and click **Schedule Appointment**.

- 1. Schedule Start/End time
- 2. Assigned agent

Click 🖾 to view the appointment details in a new window.

| යි FSM cu                            | stomers 🗸 🛛 Work Order Management                                | : 🗸 🛛 Dispatch Co             | nsole | Services And Parts | Assets    | Workforce 🗸 🔹 🚥              |               | Standard Trial<br>Upgrade | et 🌼 ¢ 🔳    |
|--------------------------------------|------------------------------------------------------------------|-------------------------------|-------|--------------------|-----------|------------------------------|---------------|---------------------------|-------------|
| All Service Appoir                   | ntments v                                                        | Q                             | C     | Gantt Maps         | Caler     | Schedule Appointme           | nt            |                           | ×           |
| <b>=</b>                             | 06 Dec, 22 >                                                     | <b>1</b>                      | ~     | All Calendar 🛛 🗹   | Service A | Schedule Informatio          | n             |                           |             |
| V AP-12<br>Bathroom re               | Scheduled on<br>Dec 07, 2022 09:00 AM<br>Dec 07, 2022 09:30 AM   | • Scheduled<br>Dispatch       | Edv   | C                  |           | Scheduled Start Date<br>Time | Dec 08, 2022  | 09:30 AM                  |             |
| SVC-15                               | Leakage repair                                                   | Scheduled                     |       | 4 Sun              |           | Scheduled End Date<br>Time   | Dec 08, 2022  | 10:00 AM                  |             |
| SVC-14                               | Plumbing                                                         | Scheduled                     |       | 7.4M               |           | Asset                        |               |                           |             |
| AP-11 Spring clean                   | Actual Time<br>Dec 05, 2022 07:00 PM<br>Dec 05, 2022 07:01 PM    | Completed                     | Luc   |                    |           | Service Resource             | Lucy Robins X |                           |             |
| SVC-11                               | Move out carpet cleaning                                         | Completed                     |       | 8 AM               |           |                              |               |                           | _           |
| ✓ □ AP-10<br>Repair coffe<br>machine | e Scheduled on<br>Dec 02, 2022 12:00 AM<br>Dec 02, 2022 01:00 AM | Dispatched                    | Edv   | 9 AM               |           |                              |               | Cancel Schedule A         | Appointment |
| SVC-13                               | Vending Machine Repair                                           | Scheduled                     |       | 10 AM              |           |                              |               |                           |             |
| ✓ □ AP-9<br>Carpet stain             | Actual Time<br>Dec 02, 2022 11:38 AM                             | Completed                     | Edv   |                    |           |                              |               |                           |             |
|                                      | Dec 02, 2022 11:42 AM                                            |                               |       | 11 AM              |           |                              |               |                           | I.          |
| SVC-12                               | Move out carpet cleaning                                         | <ul> <li>Completed</li> </ul> |       |                    |           |                              |               |                           |             |
| ✓ □ AP-8<br>Carpet stain             | Actual Time<br>Nov 24, 2022 06:10 PM<br>Dec 01, 2022 11:37 AM    | Completed                     | Luc   | 12 PM              |           |                              |               |                           |             |
| SVC-9                                | Move out carpet cleaning                                         | Completed                     |       | 1PM                |           |                              |               |                           |             |
| ~ 🗆 AP-7                             | Actual Time                                                      |                               |       |                    |           |                              |               |                           |             |
| Total records : ###                  | 10                                                               | Records per page 🧹 🚺          | >     | 2.014              |           |                              |               |                           |             |

### Note:

The drag-and-drop option will be available for appointments in the **New**, **Scheduled**, and **Dispatched** statuses.